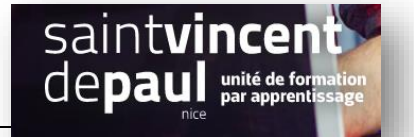

# Catégorie

Une catégorie permet de classer les articles (tout comme l'utilisation des étiquettes (mots-clés)).

Il est possible de créer des catégories (« catégorie-parent ») et des sous-catégories (« catégorie-enfant »)

Ex : Pour un site de prêt-à-porter : catégorie vêtement et sous catégories robes, top, pantalons.....

## Etape 1- ajouter / modifier / supprimer une catégorie

Allez dans « Articles », puis « Catégories »

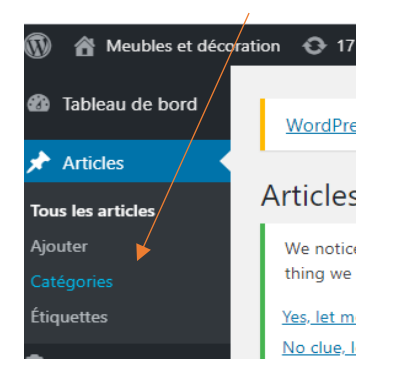

#### Vous arrivez ici :

| Ajouter une nouvelle catégorie                                                                                                    | Actions groupées 🔻                                                                | Appliquer                                                                                                    |                                  |       |                                                            | 1 élément   |
|----------------------------------------------------------------------------------------------------|-----------------------------------------------------------------------------------|----------------------------------------------------------------------------------------------------|----------------------------------|-------|------------------------------------------------------------|-------------|
| Nom                                                                                                    | Nom                                                                               | Description                                                                                                    | 1                                | 4     | Slug                                                       | Total       |
| Décoration                                                                                                    |                                                                                   | ocaciption                                                                                                    | ۲                                | ~     | Sidg                                                       | 10101       |
| Ce nom est utilisé un peu partout sur votre site.                                                                                                    | Non classé                                                                        | -                                                                                                    |                                  |       | non-classe                                                 | 6           |
| Slug                                                                                                    |                                                                                   |                                                                                                    | _                                |       |                                                            |             |
|                                                                                                    | Nom                                                                               | Description                                                                                                    |                                  | ø     | Slug                                                       | Total       |
| Le slug est la version normalisée du nom. Il ne contient généralement que des lettres<br>minuscuies non accentuées, des chiffres et des traits d'union.                                                                                                    | Actions groupées 🔻                                                                | Appliquer                                                                                                    |                                  |       |                                                            | 1 élément   |
| Catégorie parente<br>Aucun<br>Les catégories, contra ement aux étiquettes, peuvent avoir une hiérarchie. Vous pouvez<br>avoir une catégories comme Bebop et Big<br>Band. Ceci est totalement focultatif.<br>Description<br>La description n'est pas très utilisée par défaut, cependant de plus en Plus de thèmes<br>l'affichent.<br>Ajouter une nouvelle catégorie | Supprimer une catégorie<br>défaut, « Non classé «. L<br>Les catégories peuvent êt | ne supprime pas les articles de cette catégorie. Les articles ayant été assig<br>a catégorie par défaut ne peut pas être supprimée.<br>re converties de manière sélective en étiquettes via le <u>convertisseur catégo</u> | nés uniqu<br>r <u>ies vers</u> ( | ement | à cette catégorie se voient assignés à la ca<br><u>tes</u> | tégorie par |
|                                                                                                    |                                                                                   |                                                                                                    |                                  |       |                                                            |             |

Saisissez le nom de votre catégorie

S'il s'agit d'une **catégorie parent**, choisissez « **aucun** », S'il s'agit d'une **sous-catégorie**, sélectionnez la catégorie à laquelle vous souhaitez l'associer grâce au menu déroulant

Remplissez aussi la case « description » afin d'améliorer le référencement

Puis cliquez sur « Ajouter une nouvelle catégorie »

#### Dans cet exemple : la catégorie est « évènement » et les sous catégories sont « Mer » et « Montagne » :

|                                                                                                    |                              |                                                                                     |            | Rechercher des catégories |
|----------------------------------------------------------------------------------------------------|------------------------------|-------------------------------------------------------------------------------------|------------|---------------------------|
| Ajouter une nouvelle catégorie                                                                                                    | Actions groupées 🗸 Appliquer |                                                                                     |            | 1 élément                 |
| Nom                                                                                                    | Nom                          | Description                                                                         | Slug       | Total                     |
| Le nom est la façon dont il apparaît sur votre site.<br>Slug                                                                                                    | Evènement                    | Cette rubrique contient l'ensemble des<br>évènements auxquels Zenfit a été associé. | evenement  | °                         |
| Le « slug » est la version du nom normalisée pour les URL. Il ne contient                                                                                          | — Montagne                   | _                                                                                   | montagne   | °                         |
| generalement que des lettres, des chitres et des traits d'union.<br>Catégorie parente                                                                              | - Mer                        | -                                                                                   | mer        | 0                         |
| Les catégories, contrairement aux étiquettes, peuvent avoir une hiérarchie. Vous<br>pouvez avoir une catégorie nommée Jazz, et à l'intérieur, plusieurs catégories | Non classé                   |                                                                                     | non-classe | 1                         |
| comme Bebop et Big Band. Ceci est totalement facultatif.                                                                                                    | Nom                          | Description                                                                         | Slug       | Total                     |
| Description                                                                                                    | Actions groupées 🗸           |                                                                                     |            | 1 élément                 |

## Etape 2- Ajouter une catégorie à un article

Allez dans « articles », « tous les articles », sélectionnez l'article de votre choix et faites « mofifier »

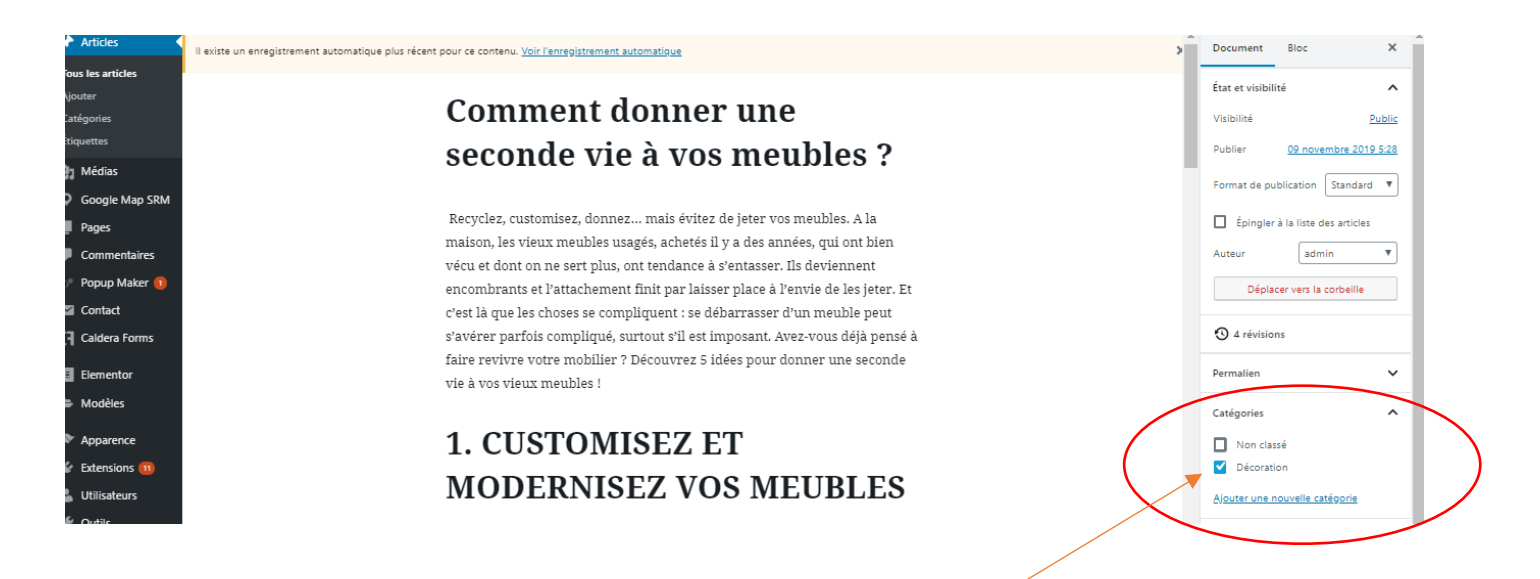

Dans la partie droite, vous pouvez sélectionner la catégorie à laquelle vous souhaitez le rattacher

Cliquez sur « mettre à jour »

### Etape 3- Faire apparaitre les catégories sur le site

#### Cliquez sur « apparence », « widget »

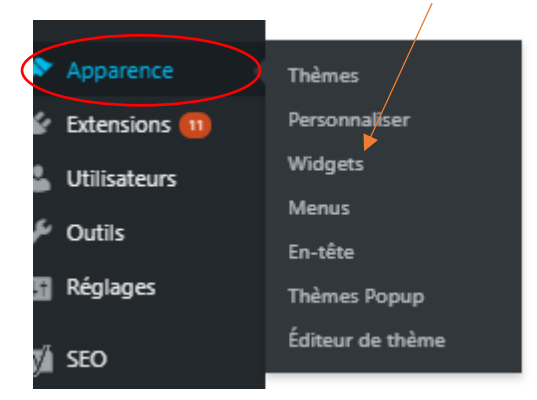

Sélectionnez « colonne latérale du blog » afin que les catégories se situent à droite des articles

| labeleau de bord Widgets + $\leftrightarrow$ $\rightarrow$ E |                          |   |
|--------------------------------------------------------------|--------------------------|---|
| 📌 Articles                                                   |                          |   |
| 91 Médias                                                    | Colonne latérale du blog |   |
| Pages                                                        |                          |   |
| Commentaires                                                 |                          |   |
| Apparence                                                    |                          |   |
| Thèmes 7                                                     |                          |   |
| Personnaliser                                                |                          |   |
| Widgets                                                      |                          |   |
| Menus                                                        |                          |   |
| En-tête                                                      |                          |   |
| Éditeur de fichiers des<br>thèmes                            | +                        | ] |
| 😰 Extensions 🕕                                               |                          | - |

Cliquez sur le « + », puis dans la barre de recherche, notez « catégorie » et sélectionnez son icone:

| Apparence                         |                                           |            |                         |   |          |
|-----------------------------------|-------------------------------------------|------------|-------------------------|---|----------|
| Thèmes 🕜<br>Personnaliser         |                                           |            |                         |   |          |
| Widgets                           | À propos de l                             |            |                         |   | 1        |
| Menus<br>En-tête                  | A propos de c                             | catégorie  |                         | × |          |
| Éditeur de fichiers des<br>thèmes | C'est peut-être le b<br>quelques crédits. | 00         | <u>A</u>                |   | e ou ins |
| 🖌 Extensions 🚺<br>🛓 Comptes       |                                           | Catégories | Description du<br>terme |   |          |
| 🔑 Outils                          |                                           |            | Tout parcourir          |   |          |
| 🖬 Réglages                        |                                           |            |                         |   | 1        |
| 🔊 MetaSlider                      |                                           |            | +                       |   |          |
| A 5/1 1 1                         |                                           |            |                         |   |          |

Vos catégories apparaissent (si elles ont été associées à des articles) :

| 🆚 Tableau de bord                 | Widgets + ← → = |                                                                                                  |   | Mettre à jour                                                                  |
|-----------------------------------|-----------------|--------------------------------------------------------------------------------------------------|---|--------------------------------------------------------------------------------|
| 🖈 Articles                        |                 |                                                                                                  | • | Colonne latérale du blog Bloc X                                                |
| 91 Médias                         |                 | À propos de ce site                                                                              |   |                                                                                |
| Pages                             |                 | A propos de ce site                                                                              |   | 88 Catégories                                                                  |
| Commentaires                      |                 | C'est peut-être le bon endroit pour vous présenter et votre site ou insérer<br>quelques crédits. |   | Affiche une liste de toutes les<br>catégories.                                 |
| 🔊 Apparence 🔹                     |                 |                                                                                                  |   |                                                                                |
| Thèmes 🕜                          |                 |                                                                                                  |   | Auguages des categories                                                        |
| Personnaliser                     |                 |                                                                                                  | / | Afficher comme liste déroulante                                                |
| Widgets                           |                 | 88 :: ↓ ■ 2 :                                                                                    | / | Afficher le nombre d'articles                                                  |
| Menus                             |                 |                                                                                                  |   |                                                                                |
| En-tête                           |                 | <u>Evěnement</u>                                                                                 |   | <ul> <li>Afficher uniquement les catégories<br/>de niveau supérieur</li> </ul> |
| Éditeur de fichiers des<br>thèmes |                 | Mer                                                                                              |   | Afficher la hiérarchie                                                         |
| 🖆 Extensions 🚺                    |                 | +                                                                                                |   | /                                                                              |
| 🛓 Comptes                         |                 |                                                                                                  |   | Avancé 🗸                                                                       |
|                                   |                 |                                                                                                  |   |                                                                                |

A droite, vous pouvez choisir la façon dont seront affichées vos catégories :

Ensuite, pensez à « Mettre à jour » pour enregistrer